- Debemos dirigirnos a la tabla de Servicios, que se encuentra en Menú Principal > Tipos > Tipos > Servicios
- 2. Una vez dentro, observamos los distintos servicios que tenemos creados en nuestro GSAT (la imagen mostrada contiene datos de ejemplo). Este es el listado que va a ver el técnico en su móvil cuando impute en un parte.

|     | Tailo Inicio Inicio Ini |          |             |                             |  |  |  |  |  |  |
|-----|----------------------------------------------------------------------------------------------------|----------|-------------|-----------------------------|--|--|--|--|--|--|
| i è | 😥 Nuevo 🍡 Permitir Edición 🔎 🌿 🔤 Duplicar 🔹 🙀 🎨 Actualizar 🔹 🧝 Limpiar Filtros 👻 Filtros Predefinidos 🍨 📌 Guardar 💥 Pre                                                                                                    |          |             |                             |  |  |  |  |  |  |
|     |                                                                                                    |          |             |                             |  |  |  |  |  |  |
|     | ld                                                                                                    | 8        | Codigo V    |                             |  |  |  |  |  |  |
|     | lgual a:                                                                                                    | $\nabla$ | Contiene: 🗸 | Contiene:                   |  |  |  |  |  |  |
|     |                                                                                                    | 1        | мо          | Mano de obra                |  |  |  |  |  |  |
|     |                                                                                                    | 3        | KMS         | Kilómetros                  |  |  |  |  |  |  |
|     |                                                                                                    | 4        | DIETA       | Dietas                      |  |  |  |  |  |  |
|     |                                                                                                    | 6        | EXTRA       | Horas Extras                |  |  |  |  |  |  |
| ٠   |                                                                                                    | 18       | OTROS       | PARKING, ABONO, TAXIS, ETC. |  |  |  |  |  |  |
|     |                                                                                                    | 51       | ANTICIPO    | ANTICIPO CLIENTE            |  |  |  |  |  |  |
|     |                                                                                                    | 54       | PRUEBA2     | PRUEBA IK2                  |  |  |  |  |  |  |

3. Creamos el que necesitas, HORAS VIAJE T1. Si el servicio lo quieres contabilizar con horas, debes activar la casilla de "Servicio de Horas".

| Codigo                  | H.V. T1                 |
|-------------------------|-------------------------|
| Nombre                  | HORAS VIAJE T1          |
| ServicioDeHoras         |                         |
| Ver al imprimir y en di | spositivo móviles 🔽 🔙 🗕 |

4. Una vez creado el servicio, accedemos a sus **Datos relacionados** → **Artículos.** Es en esta tabla donde vamos a asignarle al servicio recién creado los distintos precios que puede contener. Debemos darle a **Nuevo** y rellenar los datos de precios del servicio.

|                                                                                                   | H.V.TI                                                                                                    |
|---------------------------------------------------------------------------------------------------|----------------------------------------------------------------------------------------------------|
| Nombre                                                                                            | HORAS VIAJE T1                                                                                                    |
| ServicioDeHoras                                                                                   |                                                                                                    |
| Ver al imprimir y en o                                                                            | dispositivo móviles 🔽                                                                                                    |
| Datos Relacionado                                                                                 | os (v) Acout                                                                                                    |
| Articulos                                                                                         | Imputaciones Imputaciones_Categorias_Precios                                                                                                    |
| i o Nuevo                                                                                         | Permitir Edición 🔎 🌿 🔛 Duplicar 🔹 🕌 🏠 Actualizar 🔹 🧝 Limpiar Filtros 🔶 Filtro                                                                                                    |
|                                                                                                   | Codigo V A                                                                                                    |
| Continue                                                                                          | Descripci                                                                                                    |
|                                                                                                   |                                                                                                    |
|                                                                                                   |                                                                                                    |
|                                                                                                   |                                                                                                    |
|                                                                                                   |                                                                                                    |
|                                                                                                   |                                                                                                    |
|                                                                                                   |                                                                                                    |
|                                                                                                   |                                                                                                    |
|                                                                                                   |                                                                                                    |
| -SAT (Gestión efi                                                                                 | icaz de la asistencia técnica) versión: 3.2.0.2. Usuario: (5) - Roberto. Rol: Administrador, E                                                                                                    |
| -SAT (Gestión efi                                                                                 | icaz de la asistencia técnica) versión: 3.2.0.2. Usuario: (5) - Roberto. Rol: Administrador. E                                                                                                    |
| SAT (Gestión efi                                                                                  | icaz de la asistencia técnica) versión: 3.2.0.2. Usuario: (5) - Roberto. Rol: Administrador. E<br>es 💽 K Proyectos 🕲 🙎 Partes de Trabajo 💓 Plantillas 🕼 Máquinas 🖉 Materiales C                                                                                                    |
| SAT (Gestión efi                                                                                  | icaz de la asistencia técnica) versión: 3.2.0.2. Usuario: (5) - Roberto. Rol: Administrador. E<br>es Arroyectos I Rates de Trabajo Relatillas Adminas Amateriales C<br>Servicios I Servicios - HORAS VIAJE T1 I Precios de Servicios - HORAS VIAJE T1                                                                                                    |
| SAT (Gestión efi                                                                                  | icaz de la asistencia técnica) versión: 3.2.0.2. Usuario: (5) - Roberto. Rol: Administrador. E<br>es 🕥 🚀 Proyectos 💿 🚊 Partes de Trabajo 💓 Plantillas 🛸 Máquinas 🖉 Materiales C<br>Servicios 🙁 Servicios - HORAS VIAJE T1 🕱 <u>Precios de Servicios - HORAS VIAJE T1</u><br>H.V. T1                                                                                                    |
| SAT (Gestión efi                                                                                  | icaz de la asistencia técnica) versión: 3.2.0.2. Usuario: (5) - Roberto. Rol: Administrador. E<br>es Maquinas Materiales (2)<br>Proyectos (2) Partes de Trabajo (2) Plantillas (2) Máquinas (2) Materiales (2)<br>Servícios (2) Servícios - HORAS VIAJE T1 (2) Precios de Servícios - HORAS VIAJE T1<br>H.V. T1<br>HORAS VIAJE T1                                                                                                    |
| SAT (Gestión efi<br>Cliente<br>Inicio II)<br>digo<br>escripcion<br>ecioCoste                      | icaz de la asistencia técnica) versión: 3.2.0.2. Usuario: (5) - Roberto. Rol: Administrador. E<br>es Arroy Proyectos Revicios - Partes de Trabajo Plantillas Máquinas Materiales C<br>Servicios R Servicios - HORAS VIAJE T1 R Precios de Servicios - HORAS VIAJE T1<br>HORAS VIAJE T1<br>11                                                                                                    |
| SAT (Gestión efi                                                                                  | icaz de la asistencia técnica) versión: 3.2.0.2. Usuario: (5) - Roberto. Rol: Administrador. E<br>es Arroyactos Review Proyectos Review Plantillas Arroyactor Materiales C<br>Servicios Review - HORAS VIAJE T1 Review Precios de Servicios - HORAS VIAJE T1<br>H.V. T1<br>HORAS VIAJE T1<br>11<br>15                                                                                                    |
| SAT (Gestión efi<br>Cliente<br>Inicio E)<br>digo<br>scripcion<br>ecioCoste<br>ecio<br>so Servicio | icaz de la asistencia técnica) versión: 3.2.0.2. Usuario: (5) - Roberto. Rol: Administrador. E<br>es Arroy Proyectos Review Provectos Review Provectos Review Provectos Review Provectos Review Precios de Servicios - HORAS VIAJE T1<br>Servicios Review Precios de Servicios - HORAS VIAJE T1<br>H.V. T1<br>HORAS VIAJE T1<br>11<br>15<br>55 Review Provectos Review Precios de Servicios - HORAS VIAJE T1<br>11<br>15<br>55 Review Provectos Review Precios de Servicios - HORAS VIAJE T1<br>11<br>15<br>55 Review Provectos Review Provectos Provectos Pro |

5. Como puedes observar, he creado para el servicio HORAS DE VIAJE T1 el Artículo HORAS VIAJE T1 con un precio de coste de 11€ y un precio de 15€

6. Ahora bien, una vez tengamos esto creado, toca asignar este servicio a los técnicos. Para ello existen dos caminos, asignarlo de forma individual por técnico o utilizar las categorías de los técnicos para agruparlos y asignarle ese precio a la categoría, con ello nos ahorramos tiempo si tenemos muchos técnicos.

| Coulgo           | H.V. T1                                |                                                     |
|------------------|----------------------------------------|-----------------------------------------------------|
| Descripcion      | HORAS VIAJE T1                         |                                                     |
| PrecioCoste      | 11                                     |                                                     |
| Precio           | 15                                     |                                                     |
| Tipo Servicio    | 55 🚱 HORAS VIAJE T1                    |                                                     |
| Datos Relacionad | dos 🛞 Aceptar Cancelar                 |                                                     |
| Personal_A       | rticulos Personal_Categorias_Servicios |                                                     |
| i 🚫 Nuevo 🎧      | Permitir Edición 🔎 🌿 📗 Duplicar 🥆 🚪    | 🚹 🚯 Actualizar 🤹 🔚 Limpiar Filtros 🐺 Filtros Predef |
|                  |                                        | Empleado                                            |
| -                |                                        |                                                     |

- 7. Existen dos tablas relacionadas dentro del artículo del servicio que acabamos de crear.
  - a. Personal Artículos  $\rightarrow$  es aquí donde añadimos a qué técnicos queremos asignarles el precio que aparece arriba de la imagen anterior.
  - b. Personal\_Categorias\_Servicios → aquí tenemos en cuenta la categoría de los técnicos, podemos asignar a una categoría (por ejemplo: Oficiales de primera y segunda) el precio que aparece arriba.
- 8. Como puedes observar, en la siguiente captura, he añadido al técnico Roberto para que se le apliquen los 15€ de venta por hora en el servicio que acabamos de crear. El móvil del mecánico recibe el precio de dicho servicio, por lo que, a partir de ahora, siempre que impute el servicio de HORAS VIAJE T1, le aparecerá este precio.

| lodigo           | H.V.                                                     | T1                                                                    |                                                                                             |                                                     |          |                                           |                                 |                |
|------------------|----------------------------------------------------------|-----------------------------------------------------------------------|---------------------------------------------------------------------------------------------|-----------------------------------------------------|----------|-------------------------------------------|---------------------------------|----------------|
| escripcion       | HOP                                                      | RAS VIAJE T1                                                          |                                                                                             |                                                     |          |                                           |                                 |                |
| recioCoste       |                                                          | 11                                                                    |                                                                                             |                                                     |          |                                           |                                 |                |
| hecio            |                                                          | 15                                                                    |                                                                                             |                                                     |          |                                           |                                 |                |
| ipo Servicio     | 55                                                       | HORAS                                                                 | VIAJE T                                                                                     | 1                                                   |          |                                           |                                 |                |
| atos Relacionad  | os 8 Ace                                                 | ptar Cancela                                                          | MT                                                                                          |                                                     |          |                                           |                                 |                |
| Datos Relacionad | ticulos                                                  | Personal_Cate                                                         | egonas,                                                                                     | Servicios                                           |          | -                                         |                                 |                |
| Personal_Ar      | ticulos<br>Permitir E                                    | Personal_Cate                                                         | egonas,                                                                                     | Servicios                                           | 0        | Actualizar 🔹 🥄                            | Limplar                         | filtros 🔆 filt |
| Personal, Ar     | los (E) Acr<br>ticulos<br>Permitir E<br>10 <sup>17</sup> | Personal_Cate<br>dición @ y                                           | egonas,<br>Solo V                                                                           | Sensicios<br>Duplicar • 🙀<br>Precio Ven             | to 7     | Actualizar 🔹 🤻<br>Precio Cost             | <mark>6</mark> Limpiar)<br>te ⊽ | Filtros 🔆 Filt |
| Personal Ar      | ticulos<br>Permitir E<br>10<br>V Ig                      | Personal_Cate<br>Reconal_Cate<br>dición 🖉 🖌<br>Tipo Servic<br>yual a: | n<br>n<br>n<br>n<br>n<br>n<br>n<br>n<br>n<br>n<br>n<br>n<br>n<br>n<br>n<br>n<br>n<br>n<br>n | Sensicios<br>Duplicar • 🚆<br>Precio Ven<br>Igual a: | 6 7<br>7 | Actualizar • ¶<br>Precio Cosi<br>Igual a: | blimpiar<br>te V<br>V           | filtros 🔆 filt |

9. Te pongo otro ejemplo con una categoría. Estas categorías se asignan en la ventana de **Personal** a cada uno de los técnicos.

| 🐔 Inicio 💌 Ser     | vicios 🕱 Servicios -                                                                                   | HORAS VIAJE T1 | Preci     | ios de Servicios | - HORAS   | VIAJE T1 | × Categ | orias 🛛 |  |  |  |  |
|--------------------|----------------------------------------------------------------------------------------------------|----------------|-----------|------------------|-----------|----------|---------|---------|--|--|--|--|
| Codigo             | H.V. T1                                                                                                |                |           |                  |           |          |         |         |  |  |  |  |
| Descripcion        | HORAS VIAJE T1                                                                                         |                |           |                  |           |          |         |         |  |  |  |  |
| PrecioCoste 11     |                                                                                                    |                |           |                  |           |          |         |         |  |  |  |  |
| Precio 15          |                                                                                                    |                |           |                  |           |          |         |         |  |  |  |  |
| TipoServicio       | 55 S HORAS VI                                                                                          | AJE T1         | *         |                  |           |          |         |         |  |  |  |  |
| Datos Relacionados | Aceptar Cancelar                                                                                       |                |           |                  |           |          |         |         |  |  |  |  |
| Personal_Articulo  | Personal_Articulos Personal_Categorias_Servicios                                                       |                |           |                  |           |          |         |         |  |  |  |  |
| 🛛 💫 Nueva 💁 Per    | 🛙 🐻 Nueva 🎧 Permitir Edición 🔎 🌿 📄 Duplicar 🝷 🙀 🚯 Actualizar 🝷 😴 Limpiar Filtros Ϋ Filtros Predefinida |                |           |                  |           |          |         |         |  |  |  |  |
| Ca                 | 👂 💎<br>tegoría                                                                                         | Tipo Servicio  | 8         | Precio Ve        | enta 🗸    | Precio   | Coste 🛛 |         |  |  |  |  |
| gual a:            | 7                                                                                                    | Igual a:       | $\forall$ | Igual a:         | $\forall$ | Igual a: | 7       |         |  |  |  |  |
| Oficiales de prime | era y segunda                                                                                          | HORAS VIAJE T1 |           |                  | 15,00     |          | 11,00   |         |  |  |  |  |
|                    |                                                                                                    |                |           |                  | _         |          |         |         |  |  |  |  |

10. Aquí tenemos asignado el precio de venta de 15€/h a la categoría Oficiales de primera y segunda, por lo que todos los mecánicos que tengan esta categoría asociada imputarán este servicio a este precio.

Ahora es cuando debes intentar crear los servicios (si no los tienes creados ya) y asignarle el precio que corresponda a través de un artículo. Una vez hecho esto, toca asignar el precio a cada uno de los técnicos o su categoría.

Cabe destacar que puedes crear para un mismo servicio, varios artículos con distintos precios, por ejemplo, por si la hora de viaje en los mecánicos que sean peones, es más reducida.